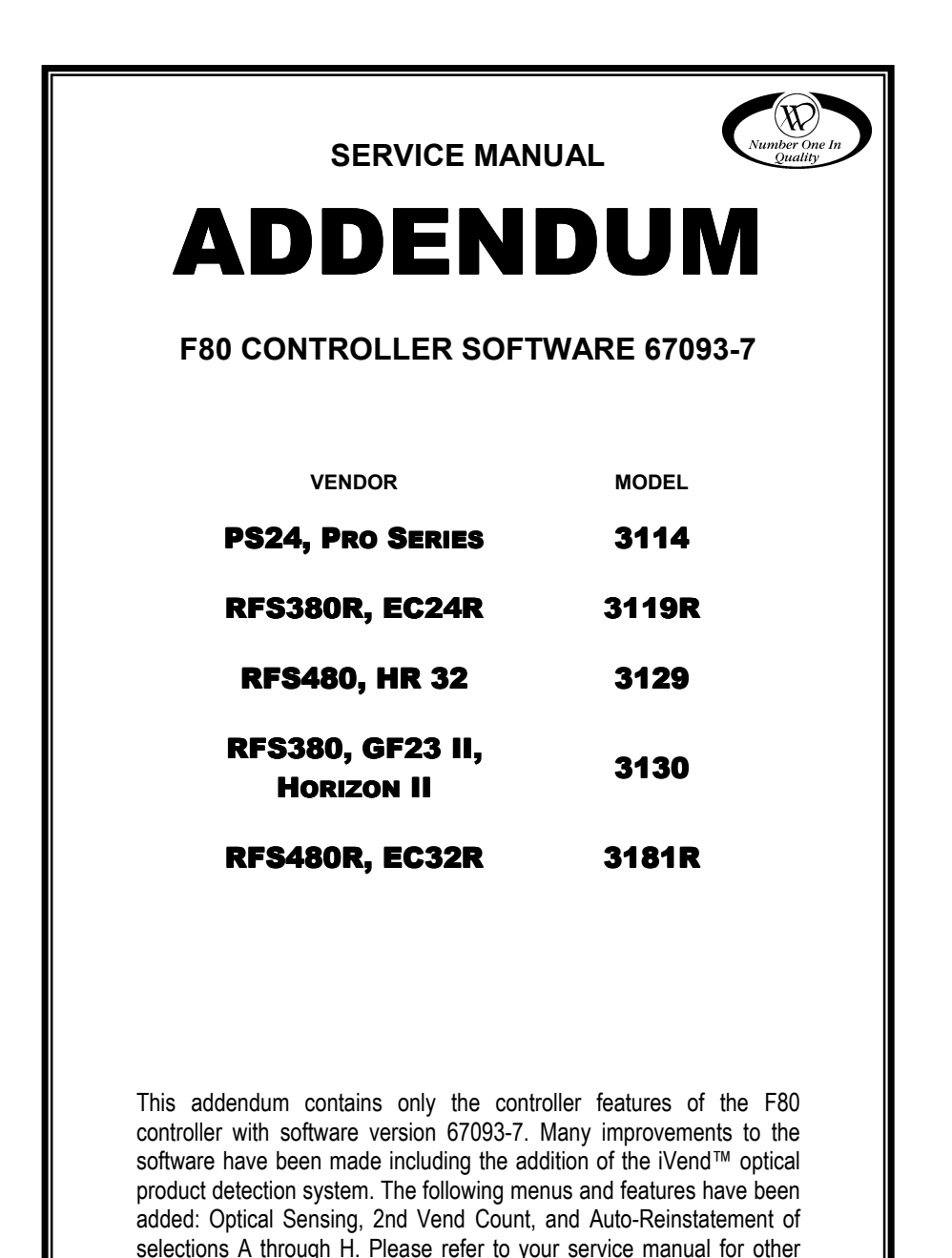

P/N 4212859 REV B

information.

# **TABLE OF CONTENTS**

| CONTROLLER FUNCTIONS                   | 1 |
|----------------------------------------|---|
| SALES MODE                             | 1 |
|                                        |   |
|                                        | 1 |
| PRESS SELECTION BUTTONS                | 1 |
| VEND CYCLE                             | 1 |
| INCREASE COUNTERS                      | 2 |
| SERVICE MODE                           | 3 |
| UPON ENTRY TO THE SERVICE MODE         | 4 |
| UPON EXIT FROM THE SERVICE MODE        | 5 |
| PROGRAMMING THE CONTROLLER             | 6 |
| COIN DISPENSE                          | 6 |
| MOTOR COUNT                            | 6 |
| ACCOUNTING                             | 7 |
| PRICE SETTING                          | 7 |
| TEST VEND SINGLE MOTOR                 | 7 |
| TEST VEND ALL MOTORS                   | 8 |
| VEND OPTIONS                           | 9 |
| VEND OPTIONS DEFAULT SETTINGS          | 9 |
| Force Vend 1                           | 0 |
| BILL ESCROW1                           | 0 |
| Multi-Vend                             | 0 |
| Free Vend1                             | 1 |
| FAST CHANGE 1                          | 1 |
| OPTICAL SENSING - IVEND <sup>™</sup> 1 | 1 |
| Refrigeration1                         | 2 |

# **CONTROLLER FUNCTIONS**

Upon power up or reset, the display will show [\_\_\_\_]. When the controller and peripherals have initialized, then the controller automatically switches to Sales Mode.

# SALES MODE

The normal operating mode of the vendor is the **SALES MODE**. When the controller is in **SALES MODE** the display will show the amount of credit.

If the coin tube level of the changer's lowest denomination is below \$1.05 or 21 nickels, then the "USE EXACT CHANGE" indicator LED light will turn on.

### ESTABLISH CREDIT

If selection buttons are pressed before credit is established, then the vend price for that selection will display; signaling the customer that more money is needed for that selection. As money is deposited, the amount of credit displays. When the credit amount equals or exceeds the highest priced item, the vendor no longer accepts credit.

#### NOTE:

Credit acceptance is controlled by the coin mechanism.

### **PRESS SELECTION BUTTONS**

Press the selection buttons and the selection will display. The controller compares the established credit with the vend price of that selection. If sufficient credit is available and the selection [motor] is present, then the **VEND CYCLE** will start. If credit is less than the selection price, the price will flash for three (3) seconds or until a new selection key is pressed.

If the selected vend motor is not working, then "MAKE ANOTHER SELECTION" LED will flash for three (3) seconds or until selection buttons are pressed. The amount of credit will display. Press selection buttons or the coin return button.

### VEND CYCLE

- 1. The vend motor is activated.
- If OPTICAL SENSING is OFF and there is a home-switch signal, then the vend is considered successful. If after 9 seconds and there is no home-switch signal, then the vend motor is shut down and "MAKE ANOTHER SELECTION" LED indicator light is turned on. Press selection buttons or the coin return button.

#### 3. If OPTICAL SENSING is ON

- Selections G H: If there is a home-switch signal then the vend is considered successful. If after 9 seconds and there is no (vend motor) home-switch signal, then the vend motor is shut down and "MAKE ANOTHER SELECTION" LED indicator light is turned on. Press selection buttons or the coin return button.
- Selections A F: If the optical sensor was blocked at the first 5 milliseconds of the VEND CYCLE and there is a home-switch signal, then the vend is considered successful. The SERVICE MODE diagnostics will indicate the error until the blockage is removed. If after 9 seconds and there is no home-switch signal, then the vend motor is shut down and "MAKE ANOTHER SELECTION" LED indicator light is turned on. Press selection buttons or the coin return button.

If the optical sensor was <u>not</u> blocked at the first 5 milliseconds of the **VEND CYCLE** and there is a home-switch signal and product is detected, then the vend is considered successful. If after 9 seconds and there is no home-switch signal, then the vend motor is shut down and "MAKE ANOTHER SELECTION" LED indicator light is turned on. Press selection buttons or the coin return button. If product is not detected, then the vend motor is paused for one (1) second while the controller continues to monitor the optical sensor for product delivery. If a product is detected during this pause, then the vend is considered successful. If product is not detected during the pause, then the **2ND VEND CYCLE** begins.

- **2ND VEND CYCLE** The vend motor is activated again while the optical sensors are monitored.
- If product is detected, then the vend motor will stop immediately and the vend is considered successful. The **2ND VEND** counter (see page 7) is increased by one.
- If after 9 seconds and product is not detected and there is no (vend motor) home-switch signal, then the vend motor is shut down and then "MAKE ANOTHER SELECTION" LED indicator light is turned on. It will remain on for three (3) seconds or until a selection key is pressed. Auto-Reinstate (for selections A through H) takes effect and clears any vend motor errors. The credit amount will display. Choose any selection or press the coin return button to get a refund (even if Force Vend is enabled).

### **INCREASE COUNTERS**

Following a successful vend, the amount of change to be returned displays for two seconds or until all coinage is paid back. **VEND COUNT** is increased by one and **CASH COUNT** is increased by the price of the selection vended. See accounting information on page 7.

NOTE:

Counter rollover occurs at 99,999,999 for Vend Count and \$999,999.95 for Cash Count. Test vends are not counted in the counter totals.

## SERVICE MODE

To change any setting and retrieve diagnostic information, the controller must be placed in the **SERVICE MODE**.

When the controller is placed in the **SERVICE MODE**, the number of active motors display. If any errors are detected during a vend, the failed motors display next, then any MDB error codes.

Record the displayed information immediately. Any keypad input will erase this data. MDB errors are cleared upon exiting the **SERVICE MODE**.

To enter the **SERVICE MODE**, open the vendor door, locate the Control Board on the inside of the door and press the **SERVICE MODE** button. See Figure 1.

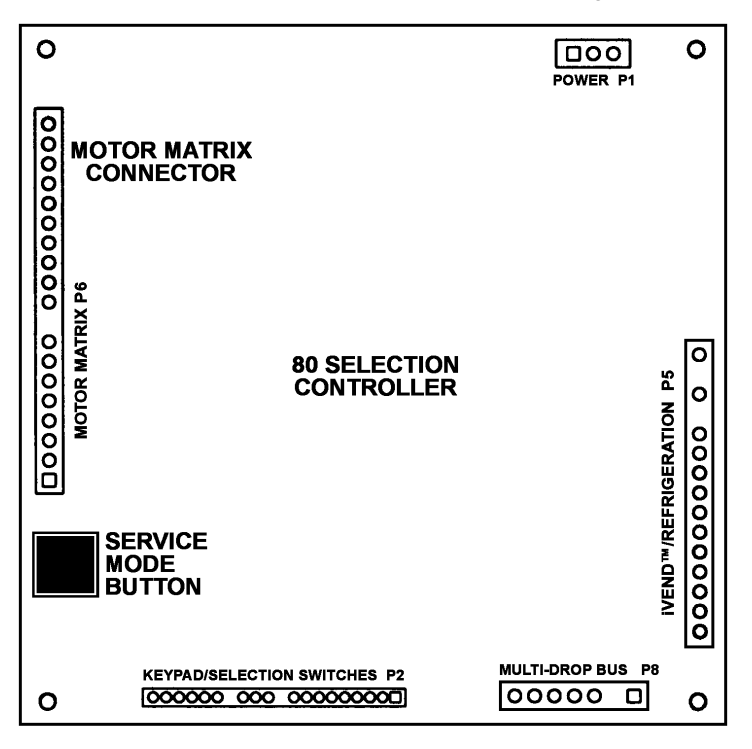

A10064

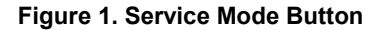

### **UPON ENTRY TO THE SERVICE MODE**

- The current credit is cleared.
- All credit acceptance is disabled.
- The motors will be reconfigured. This will include testing all possible selections for the presence/absence of a motor. The controller's internal record of the configuration will then be updated to reflect the results of this test.
- Diagnostics will be displayed by the controller until an additional **SERVICE MODE** function has been selected. See list of Error Codes on page 5.
  - Motor Configuration Errors Motor failure errors will display if the home switch signal is not detected during the vend cycle or if selections A through F have bad (open) motor circuits. Performing a successful test vend on the selection will clear the motor error.
  - MDB Errors If any MDB (Multi-Drop Bus) errors are present, they are displayed when the service mode is entered. MDB errors are cleared upon any keypad activity or upon exiting the service mode.
  - Optical Error If **OPTICAL SENSING** is active (set to **OPCY**) and the optical sensor is unplugged or blocked at startup, then the error message **OPCD** is displayed. The optical sensor's status will be continually monitored while diagnostics is active. Optic errors are cleared by properly connecting the optical sensors or unblocking the optic sensors.

Product Delivery Failure Not Displayed - If **OPTICAL SENSING** is active and product is not detected on the 1st vend or 2nd vend, the error will <u>not</u> be displayed.

• To exit the **SERVICE MODE**, press the **SERVICE MODE** button. The vendor will also exit the **SERVICE MODE** if there is no key pressed for approximately 25.5 seconds. If in the process of changing settings when you exit the **SERVICE MODE** (either by pressing the **SERVICE MODE** button or by allowing the system to time out), then any unfinished changes will be ignored, leaving the settings in its previous state.

| MULTI-DROP BUS (MDB) ERROR              | DISPLAY |
|-----------------------------------------|---------|
| Invalid changer scale factor.           | CScF    |
| Defective coin tube sensor.             | tSnS    |
| Coin jam detected.                      | CJAM    |
| Coin tube jam detected.                 | tJAM    |
| Coin acceptance problem detected.       | CnEr    |
| Acceptor unplugged.                     | AcEr    |
| Coin changer ROM checksum bad.          | ChEr    |
| Invalid acceptor scale factor.          | bScF    |
| Defective bill sensor.                  | bSnS    |
| Bill jam detected.                      | bJAM    |
| Bill stacker is full.                   | StFL    |
| Bill cash box is out of position.       | CShb    |
| Bad bill motor detected.                | bMtr    |
| Bill acceptor ROM checksum bad.         | bLEr    |
| Invalid card reader scale factor.       | rScF    |
| Card error detected.                    | CdEr    |
| Invalid card detected.                  | bCrd    |
| Card reader jam detected.               | rJAM    |
| Communications error detected.          | CoEr    |
| Card reader failure.                    | brdr    |
| OPTIC ERROR                             | DISPLAY |
| Optical sensor is blocked or unplugged. | OPCb    |

#### **Table 1. Error Codes**

### **UPON EXIT FROM THE SERVICE MODE**

- Multi-Drop Bus errors are cleared.
- Maximum pricing will be recalculated.

### NOTE:

All selection motors are automatically configured upon power-up, entering SERVICE MODE and MOTOR COUNT.

# **PROGRAMMING THE CONTROLLER**

Press the **SERVICE MODE** button and the access number/letter on the keypad to access a programming mode.

Additional information regarding the various programming modes is explained in this manual. The chart at right is a listing of the programming modes available and its equivalent access key.

| MODE                   | KEY | DISPLAY |
|------------------------|-----|---------|
| Coin Dispense          | 1   | Coin    |
| Motor Count            | 2   |         |
| Accountability         | 3   | Acct    |
| Price Setting          | 4   | Prc     |
| Test Vend Single Motor | 5   | Slct    |
| Test Vend All Motors   | 6   |         |
| Vend Options           | E   | Optn    |
| Refrigeration Control  | В   | °deG    |

### **COIN DISPENSE**

**Coin** - Coins stored in the coin mechanism payout tubes can be removed at a rate of approximately 2 per second as long as key is pressed. To exit this mode press another function key or press the **SERVICE MODE** button.

|   | STEP                                                  | DISPLAY |
|---|-------------------------------------------------------|---------|
| 1 | Press Service Mode button .                           | 80      |
| 2 | Press 1.                                              | Coin    |
| 3 | Press A for nickels (lowest coin value).              |         |
| 4 | Press <b>B</b> for dimes (next higher coin value).    |         |
| 5 | Press <b>C</b> for quarters (next higher coin value). |         |
| 6 | Press Service Mode button .                           | 0.00    |

### **MOTOR COUNT**

The controller checks the motor circuits, counts all active motors connected to the controller, and then displays the total. If this number does not equal the total number of selections, then the electrical circuit of all motors is not complete.

|   | STEP                      | DISPLAY |
|---|---------------------------|---------|
| 1 | Press Service Mode button | 80      |
| 2 | Press 2.                  | 80      |
| 3 | Press Service Mode button | 0.00    |

Empty can/bottle drink selections with mechanical product interrupt switch (CD6) will not be counted. Individual selection numbers are not displayed.

### To determine which motor is not functioning:

- Were faulty motors displayed when placed in SERVICE MODE?
- Test vend single selections.
- Test vend all selections.

### ACCOUNTING

Acct - Total Vends, Total Cash, and Total 2<sup>nd</sup> Vends are displayed. This information cannot be reset. The first four (4) digits of an eight (8) digit number will display for two (2) seconds followed by the lower four (4) with decimal point for two (2) seconds. The two fields will alternate every two seconds until this mode is exited.

|   | STEP                                   | DISPLAY |
|---|----------------------------------------|---------|
| 1 | Press Service Mode button              | 80      |
| 2 | Press 3.                               | Acct    |
| 3 | Press A for Vend Count.                | 0000    |
| 4 | Press <b>B</b> for <b>Cash Count</b> . | 0000    |
| 5 | Press C for 2nd Vend Count.            | 0000    |
| 6 | Press Service Mode button .            | 0.00    |

**TEST VEND SINGLE MOTOR** or **TEST VEND ALL MOTOR** does not increase the count. To exit this mode press another function key or press the **SERVICE MODE** button.

### **PRICE SETTING**

**Prc** - A vend price must be set for each selection. The price programmed must match the desired item and price scroll or label. To check a price, push the selection numbers while in the **SALES MODE**.

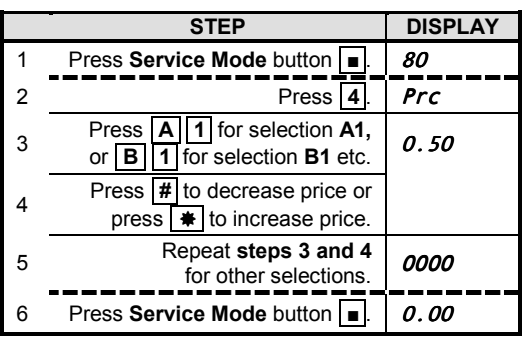

#### NOTE:

The coin mechanism must be installed to verify the correct price. If the item price is set to .00, the item will vend for free.

#### NOTE:

The price scrolls or labels on the product shelves must agree with the vend prices programmed into the controller. The selection labels must be located below the item.

### **TEST VEND SINGLE MOTOR**

**SLct** - To verify that a selection motor is functioning properly, the controller will check the motor circuit, run the selection motor, and check the motor home-switch signal.

The iVend<sup>™</sup> **OPTICAL SENSING** is not checked and **VEND COUNT** is not increased.

|   | STEP                                                     | DISPLAY   |
|---|----------------------------------------------------------|-----------|
| 1 | Press Service Mode button                                | 80        |
| 2 | Press 5.                                                 | SLCt      |
| 3 | Press A 1 for selection A1, or B 1 for selection B1 etc. | <b>A1</b> |
| 4 | Repeat steps 2 and 3 to test other selections.           | FAiL      |
| 5 | Press Service Mode button .                              | 0.00      |

- If the selected motor is operating correctly, then the motor will run one complete cycle and the controller will return to the **SERVICE MODE**.
- If the selected motor fails, *FA1L* will display for two (2) seconds; then the controller will return to the SERVICE MODE.

To exit back to the Sales Mode, press the SERVICE MODE button once.

### CAUTION:

Damage to the auger DC motors may occur if the augers are forced to turn manually while connected to the motors.

#### NOTE:

Test vending a selection flagged as faulty will reset the flag if the motor successfully completes the vend cycle. Entering and exiting the Service Mode will also reset the flag, even if the motor is non-functional.

### **TEST VEND ALL MOTORS**

All selection motors can be tested to verify that they are functioning properly. Starting with the first motor in the first row, the controller will check the motor circuits, run each selection, and check the motor home-switch signal.

The operator must observe the testing of the selections, because the controller will skip motors that were not sensed on the motor circuit prior to beginning the machine test.

|   | STEP                        | DISPLAY |
|---|-----------------------------|---------|
| 1 | Press Service Mode button   | 80      |
|   |                             | A1      |
| 2 | Press 6.                    | or      |
|   |                             | FAil    |
| 3 | Press Service Mode button . | 0.00    |

The selection number of each motor is displayed as it is tested. If the vend is successful, the controller will continue with the next selection. If the vend fails, *init* displays for two (2) seconds, then the next motor is tested. The test may be stopped at any time by pressing and holding any key on the selection keypad during the test. Doing this returns the program to **SERVICE MODE**.

The accounting data information (VEND COUNT or CASH COUNT) is not updated in the TEST VEND MODE.

To exit to the **SALES MODE**, press the **SERVICE MODE** button.

### **VEND OPTIONS**

**Optn (VEND OPTIONS)**. Various vend options can be enabled or disabled through this option. The following is a list of the options available. Press the **SERVICE MODE** button and then the access key.

| MODE            | KEY | DISPLAY |
|-----------------|-----|---------|
| Vend Options    | Е   | Optn    |
| Force Vend      | ΕA  | Frcn    |
| Bill Escrow     | ΕВ  | EScY    |
| Multi Vend      | EC  | NULn    |
| Free Vend       | ΕF  | FrEn    |
| Fast Change     | E 2 | FChn    |
| Optical Sensing | E 3 | OPCn    |
|                 |     |         |

### VEND OPTIONS DEFAULT SETTINGS

The following instructions sets the machine to factory defaults.

|          | STEP                                                     | DISPLAY                                 |
|----------|----------------------------------------------------------|-----------------------------------------|
| 1        | Press Service Mode button .                              | 80                                      |
| 2        | Press E.                                                 | 0ptn                                    |
| 3        | Press A to view Force Vend setting.                      | Frcn                                    |
| Ŭ        | If <i>Frcy</i> is displayed, press <b>A</b> to turn off. | ,,,,,,,,,,,,,,,,,,,,,,,,,,,,,,,,,,,,,,, |
| 1        | Press <b>B</b> to view <b>Bill Escrow</b> setting.       | FSCV                                    |
| 4        | If <i>EScn</i> is displayed, press <b>B</b> to turn on.  | LJCT                                    |
| 5        | Press <b>C</b> to display <b>Multi Vend</b> setting.     | NIII n                                  |
| 5        | If <b>NULY</b> is displayed, press <b>C</b> to turn off. | NULII                                   |
| 6        | Press <b>F</b> to display <b>Free Vend</b> setting.      | ErEn                                    |
| 0        | If <i>FrEY</i> is displayed, press <b>F</b> to turn off. | ,,,,,,,,,,,,,,,,,,,,,,,,,,,,,,,,,,,,,,, |
| 7        | Press 2 to view Fast Change setting.                     | EChn                                    |
| <i>'</i> | If <i>FchY</i> is displayed, press 2 to turn off.        |                                         |
|          | Press 3 to view <b>Optical Sensing</b> setting.          |                                         |
|          | If <b>OPCn</b> is displayed and machine is               |                                         |
|          | equipped with iVend™ optical sensor,                     | OPCn                                    |
| 0        | If <b>OBCK</b> is displayed and mashing is not           | 0, 01                                   |
|          | equipped with iVend™ optical sensors                     |                                         |
|          | then press <b>3</b> to turn off.                         |                                         |
| 9        | Press Service Mode button .                              | 0.00                                    |

### FORCE VEND

Fcrn - FORCE VEND OFF. Once credit is deposited, purchase is not necessary to receive change.

**FCrY** - FORCE VEND ON. Once credit is deposited, purchase is necessary to receive change, overriding the "coin return" command.

|   | STEP                                       | DISPLAY |
|---|--------------------------------------------|---------|
| 1 | Press Service Mode button                  | 80      |
| 2 | Press E.                                   | Optn    |
| 3 | Press A to view Force Vend setting.        | Frcn    |
| 4 | Press A to select between<br>Frcn or Frcy. |         |
| 5 | Press Service Mode button .                | 0.00    |

In the event that a vend fails on a selection, the **FORCE VEND** feature will be disabled thus allowing the customer to receive credit back. Force vend does not apply to credit accumulated by the card reader mechanism.

#### **BILL ESCROW**

**ESCY** - **BILL ESCROW ON.** Returns the bill to the customer when no vend is made and the coin return button is pushed. Must have a validator with escrow capabilities. If multiple bills are accepted, the last bill that puts the accumulated credit greater than or equal to the maximum price will be held in escrow.

|   | STEP                                                           | DISPLAY |
|---|----------------------------------------------------------------|---------|
| 1 | Press Service Mode button                                      | 80      |
| 2 | Press E.                                                       | Optn    |
| 3 | Press <b>B</b> to view <b>Bill Escrow</b> setting.             | EScY    |
| 4 | Press <b>B</b> to select between<br><i>ESCY</i> or <i>Escn</i> |         |
| 5 | Press Service Mode button .                                    | 0.00    |

**EScn** - **BILL ESCROW OFF**. The current bill goes directly to the stacker regardless of the maximum selection price. Gives change for bill when the coin return button is pushed.

#### **MULTI-VEND**

NULn - MULTI-VEND OFF. Customer immediately receives the change after a vend.

**NULY** - MULTI-VEND ON. Multiple purchases can be made as long as adequate credit is available. After 20 seconds of no activity the change will be returned automatically. MULTI-VEND Does not apply to credit accumulated by card reader mechanism.

|   | STEP                                       | DISPLAY |
|---|--------------------------------------------|---------|
| 1 | Press Service Mode button                  | 80      |
| 2 | Press E.                                   | Optn    |
| 3 | Press C to display Multi-Vend setting.     | NULn    |
| 4 | Press C to select between<br>NULY or NULn. |         |
| 5 | Press Service Mode button .                | 0.00    |

### FREE VEND

**FrEn** - **FREE VEND OFF**. Individual price settings used.

**FrEY** - **FREE VEND ON**. All products vended at no charge to customer. Credit acceptance is disabled.

### FAST CHANGE

**Fchn** - **FAST CHANGE OFF**. Change is returned after a vend cycle has completed.

**FchY** - **FAST CHANGE ON**. Change is returned as soon as a selection is made.

|   | STEP                                                | DISPLAY |
|---|-----------------------------------------------------|---------|
| 1 | Press Service Mode button                           | 80      |
| 2 | Press E.                                            | Optn    |
| 3 | Press <b>F</b> to display <b>Free Vend</b> setting. | FrEn    |
| 4 | Press <b>F</b> to select between<br>FrEn or FrEY    |         |
| 5 | Press Service Mode button .                         | 0.00    |

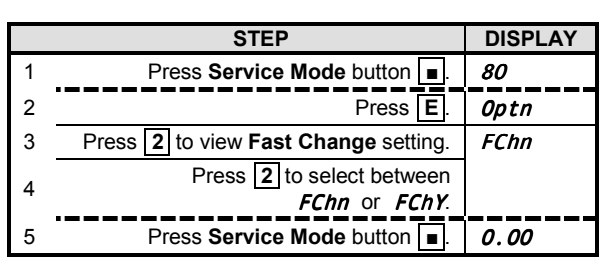

#### **OPTICAL SENSING - IVEND™**

The iVend<sup>™</sup> System - if installed is located above the delivery box assembly. Infrared emitters and detectors are located on both sides of the delivery box assembly.

The red LED indicator light (located on the left side as viewed from behind the door) should be lit indicating that there is power and that the emitters and detectors are aligned. Momentarily blocking any of the infrared beams turns off the indicator light and activates an audible relay "click" indicating that the beam is working correctly. See Figure 2.

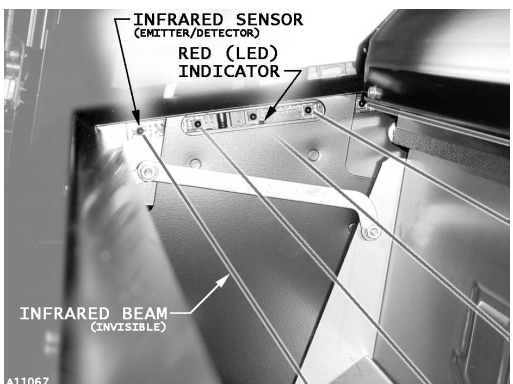

Figure 2. Infrared Sensors

#### NOTE:

The iVend<sup>TM</sup> harness must be connected to the F80 Control Board terminal P5 of the F80 Control Board (see page 3) and **OPTICAL SENSING** set to OPCY (**OPTICAL SENSING ON**). See page 12. The **REFRIGERATION** menu settings are available but remain disabled while **OPTICAL SETTING** is set to OPCY (**OPTICAL SENSING ON**).

**OPCY** - **OPTICAL SENSING ON**. The iVend<sup>™</sup> optical sensors are activated for selection rows A through F to ensure product delivery or credit. This setting also disables the **REFRIGERATION** menu settings. See page 12.

**OPCn** - **OPTICAL SENSING OFF.** Optical sensing is off and normal (home switch) vending cycle is used. Use the off setting if machine is not equipped with iVend<sup>™</sup> sensors. The off setting also enables the **REFRIGERATION** menu settings. See page 12.

To exit the **VEND OPTIONS MODE**, press a different function key or press the **SERVICE MODE** button.

|   | STEP                                            | DISPLAY |
|---|-------------------------------------------------|---------|
| 1 | Press Service Mode button                       | 80      |
| 2 | Press E.                                        | Optn    |
| 3 | Press 3 to view <b>Optical Sensing</b> setting. | OPCn    |
| 4 | Press 3 to select between<br>OPCn or OPCY.      |         |
| 5 | Press Service Mode button .                     | 0.00    |

### REFRIGERATION

<sup>o</sup>deG - Use this menu to do the following:

- View the current temperature.
- View or change compressor cut-in and cut-out temperature settings.
- Change temperature units.

#### **TEMPERATURE & UNITS**

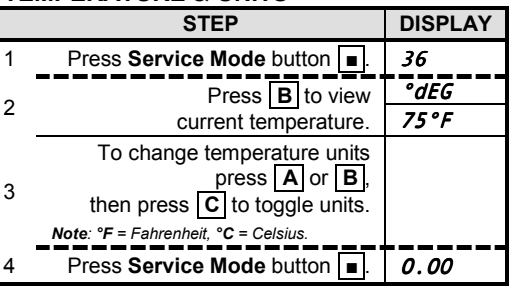

### NOTE:

The refrigeration system harness must be connected to terminal P5 of the F80 Control Board (see page 3) and **OPTICAL SENSING** set to OPCn (**OPTICAL SENSING OFF**). See page 12. The **REFRIGERATION** menu settings are available but are not enabled until **OPTICAL SETTING** is set to OPCn (**OPTICAL SENSING OFF**).

To program the refrigeration control options or view current temperature, press the **SERVICE MODE** button, then press **B**. The controller will display  $\underbrace{cdEG}$  for approximately one second, followed by the actual temperature sensor reading.

Newly edited cut-in and cut-out setpoint temperatures may be saved by pressing any other key on the keypad or the entire process may be aborted without any save by pressing the **SERVICE MODE** button.

**CUT-IN TEMPERATURE** - If the temperature sensor is warmer than or equal to the refrigeration cut-in temperature setting, then the refrigeration unit goes into cooling mode (compressor is activated).

#### **CUT-IN TEMPERATURE**

|   | STEP                                                                                                    | DISPLAY |
|---|----------------------------------------------------------------------------------------------------|---------|
| 1 | Press Service Mode button                                                                                           | 36      |
| 2 | Press <b>B</b> , then <b>A</b> to view or<br>change compressor cut-in<br>temperature setting.                       |         |
| 3 | Press to increase<br>or # to decrease.<br>Note: Factory setting: 65°F (18°C),<br>Range: 63°F to 75°F (17°C to 24°C) | 65°F    |
| 4 | To save setting,<br>press any key except <b>≇</b> or <b>#</b> .                                                     |         |
| 5 | Press Service Mode button                                                                                           | 0.00    |

**DEFROST MODE** - If while in cooling mode and more than two (2) hours has elapsed while attempting to reach the refrigeration cut-out temperature setting, then the controller will enter a defrost mode. The compressor is deactivated for ten (10) minutes and is reinstated.

**CUT-OUT TEMPERATURE** - If while in cooling mode (compressor activated) and the average temperature sensor is colder than or equal to the refrigeration cut-out temperature, then the compressor is de-activated.

#### NOTE:

The F80 Control Board (terminal P5) can only support a refrigeration unit harness <u>or</u> iVend<sup>™</sup> optical sensor harness, but not both at the same time. See page 3.

#### **CUT-OUT TEMPERATURE**

|   | STEP                                                                                                    | DISPLAY |
|---|----------------------------------------------------------------------------------------------------|---------|
| 1 | Press Service Mode button                                                                                            | 36      |
| 2 | Press <b>B</b> , then <b>B</b> to view or<br>change compressor cut-out<br>temperature setting.                       |         |
| 3 | Press to increase<br>or # to decrease.<br>Note: Factory setting: 58°F (14°C),<br>Range: 28°F to 63°F (-2°C to 17°C). | 58°F    |
| 4 | To save setting,<br>press any key except <b>≇</b> or <b>₽</b> .                                                      |         |
| 5 | Press Service Mode button                                                                                            | 0.00    |

The contents of this publication are presented for informational purposes only, and while every effort has been made to ensure their accuracy, they are not to be construed as warranties or guarantees, express or implied, regarding the products or services described herein or their use or applicability. We reserve the right to modify or improve the designs or specifications of such products at any time without notice.

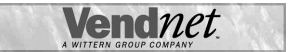

VendNet™ 165 North 10th Street Waukee, Iowa 50263

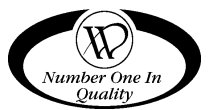

| Waukee, Iowa 50263     | 3   |
|------------------------|-----|
| United States of Ameri | са  |
| USA & Canada           | Int |

|          | USA & Canada           | International  |
|----------|------------------------|----------------|
| Service  | (800) 833-4411         | (515) 274-3641 |
| Parts    | (888) 259-9965         |                |
| Email    | vendnet@vendnetusa.com |                |
| Web Site | www.vendnetusa.com     |                |

4212859.DOC